# Vnos vrstice izpiska v tuji denarni enoti

Zadnja sprememba 06/11/2023 7:19 am CET

Navodilo velja za ročno knjiženje bančnega izpiska oziroma za vnos vrstice v**tuji** denarni enoti.

### **Nastavitev TRR**

- 1 Najprej v Nastavitvah 🐯 izberemo TRR organizacije,
- 2 kliknemo Nov,
- 3 vnesemo Številko bančnega računa,

4 Program predlaga **BIC kodo** in **naziv banke** (podatek bo viden na

pogledu bančnih izpiskov), ki ju lahko po potrebi popravimo.

5 lzberemo tujo denarno enoto,

#### 6

določimo Konto izpiska.

- Na seznamu program prikaže vse konte iz kontnega načrta organizacije iz skupine 1100\*, 1120\* in 1140\*.
- Podatek vpliva na prikaz stanja prometa bančnega izpiska.

## Knjiženje bančnega izpiska v tuji denarni enoti

Če je bil izdan račun v tuji denarni enoti, plačilo na bančnem izpisku poknjižimo v domači in tuji denarni enoti.

- 1 Nato v meniju Banka > Bančni izpiski vnesemo bančni izpisek.
- 2 Vnesemo Datum izpiska, ki predstavlja tudi datum temeljnice,
- 3 Izberemo Transakcijski račun, ki ima določeno tuji denarno enoto,
- 4 na vrstici izpiska izberemo **Nalogodajalca** (kupca ali dobavitelja),
- 5 v polju **Veza (sklic)** izberemo račun v tuji denarni enoti, ki ga želimo

zapreti.

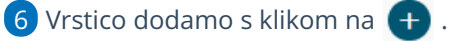

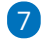

Po končanem vnosu podatkov bančni izpisek **potrdimo**.

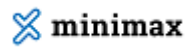

| Banč   | ni izpisek       |                        |               |               |                           |                |       |                |          |        |    |
|--------|------------------|------------------------|---------------|---------------|---------------------------|----------------|-------|----------------|----------|--------|----|
| ×      | opusti 🖺 S       | Shrani                 | Potrdi F      | Potrdi in nov |                           |                |       |                |          |        |    |
| Osnov  | vni podatki      |                        |               |               |                           |                |       |                |          |        |    |
| * Datu | m izpiska:       | * Transakcijski račun: |               |               | * Številka izpiska: Opis: |                | ,     | Vrsta izpiska: |          |        |    |
|        | 2                | SI56 565               | 4151515 (USD) | ж ~           | 1                         | Izpisek 1 - US | D     | 오 Dnevni 🔵 Me  | sečni    |        |    |
| Vrstic | Vrstica izpiska  |                        |               |               |                           |                |       |                | Q Iskanj | e      |    |
| ZŠ     | Prejemnik/Nalogo | odajalec               |               | Veza (sklic)  |                           | Konto          | DE    | Breme          | Dobro    | USD    |    |
|        |                  |                        |               |               |                           |                |       |                |          |        |    |
| 1      | Dobavitelj iz U  | SA                     | ~ /           | + PR:2023-2   | 5; ~                      | := 2210 ~      | USD 🗸 | 200.00         | 0.00     | 200,00 | 00 |
|        | Opis             |                        |               |               |                           |                |       |                | L        |        |    |
|        | Analitika        |                        | ~             |               |                           |                |       |                |          |        |    |

## Kaj program pripravi?

- Program pripravi temeljnico bančnega izpiska, kjer poknjiži terjatev do kupcev oziroma obveznost do dobavitelja v obeh denarnih enotah in jo zapre.
- V primeru mesečnega bančnega izpiska z tujo denarno enoto, program predlaga in računa tečaj valute glede na datumu knjiženja, torej na dan nastanka transakcije.
- Hkrati pripravi tudi **temeljnico tečajnih razlik.**